**UNIVERSITY** Completing an IT Hardware Request Form

#### Title: Completing an IT Hardware Request Form

**OBJECTIVE: Completing an IT Hardware Request** Form

**CONTENTS**:

### Lesson 1: Completing an IT Hardware Request Form

#### Title: Completing an IT Hardware Request Form

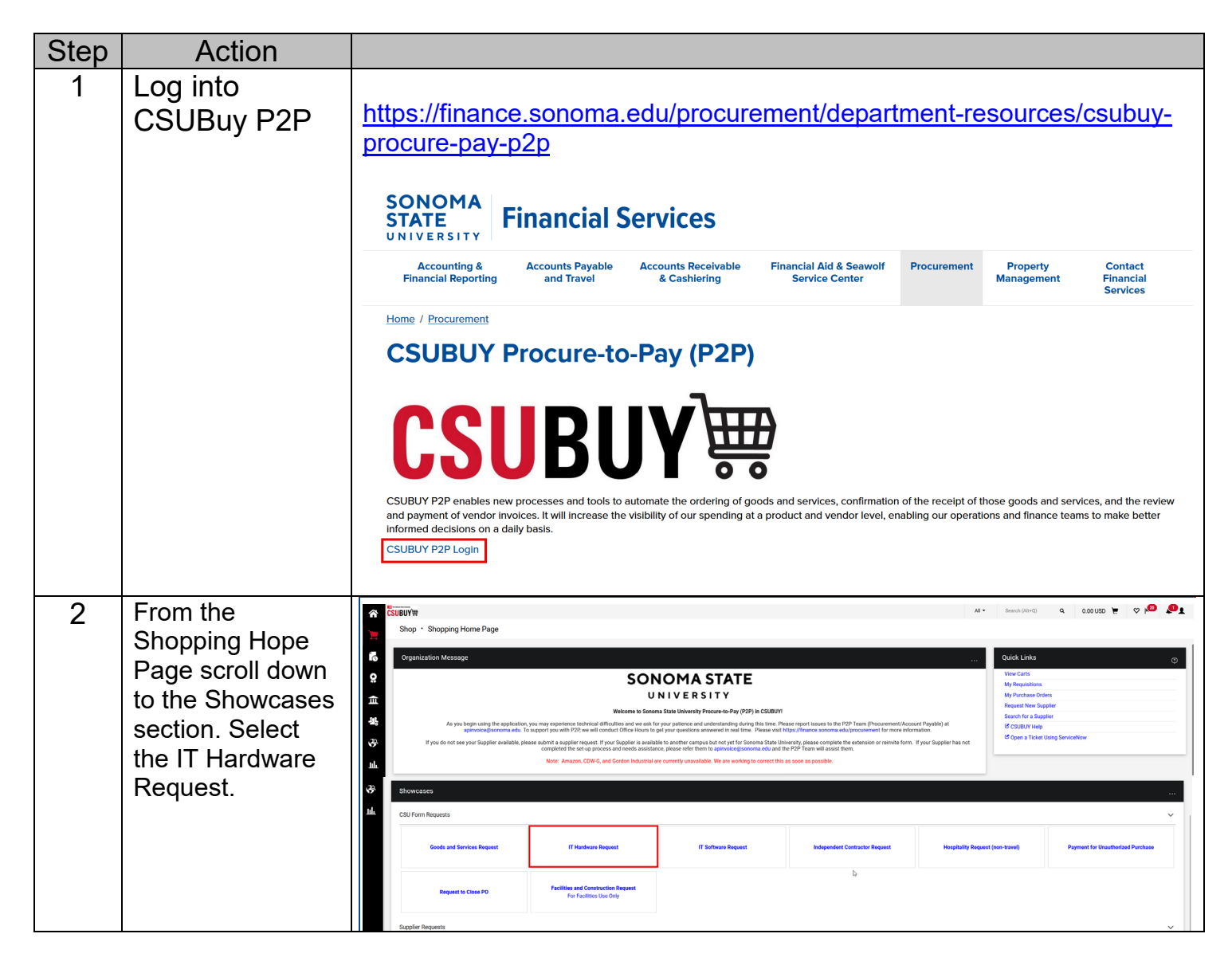

#### **Completing an IT Hardware Request Form** Jenifer Barnett

Last Updated: 1/22/25

2

| 3 | Please select                                                                                                    |              |                                                       |                                              |                                                                                            |                                     |            |                                                                                                    |
|---|----------------------------------------------------------------------------------------------------|--------------|-------------------------------------------------------|----------------------------------------------|--------------------------------------------------------------------------------------------|-------------------------------------|------------|----------------------------------------------------------------------------------------------------|
| 0 | Supplier Not                                                                                                    |              | C Andreas Andreas                                     |                                              |                                                                                            |                                     |            |                                                                                                    |
|   |                                                                                                    | ĥ            |                                                       |                                              |                                                                                            |                                     |            |                                                                                                    |
|   | Known                                                                                                    |              | Back to Shopping + View Points                        |                                              |                                                                                            |                                     |            |                                                                                                    |
|   |                                                                                                    |              | IT Hardware Request                                   | Bequest Actions - History 2                  |                                                                                            |                                     |            |                                                                                                    |
|   |                                                                                                    | Ĺ            | Form Number 14969170                                  | Suppliers                                    |                                                                                            |                                     |            |                                                                                                    |
|   |                                                                                                    | <u>o</u>     | Purpose Procurement Request<br>Status Incomplete      | Supplier                                     | *Supplier Not Known<br>Sonoma State University (SOXMP<br>Beach, California 90802 United St | -1): 401 Golden Shore, Long<br>ates |            |                                                                                                    |
|   |                                                                                                    | 俞            | Instructions                                          |                                              | <b>b</b>                                                                                   |                                     |            |                                                                                                    |
|   |                                                                                                    |              | Suppliers 🗸                                           | Search Registered S                          | Suppliers                                                                                  |                                     |            |                                                                                                    |
|   |                                                                                                    | 5            | Form Fields                                           | Supplier                                     |                                                                                            |                                     |            |                                                                                                    |
|   |                                                                                                    | 20           | Review and Submit                                     | Zip Code                                     | Within 5 Mil                                                                               | les v                               |            |                                                                                                    |
|   |                                                                                                    | ul           |                                                       |                                              |                                                                                            |                                     |            | Clear Q Search                                                                                                    |
|   |                                                                                                    |              |                                                       |                                              |                                                                                            |                                     |            | ( Previous Next )                                                                                                    |
|   |                                                                                                    |              |                                                       |                                              |                                                                                            |                                     |            |                                                                                                    |
|   |                                                                                                    |              |                                                       |                                              |                                                                                            |                                     |            |                                                                                                    |
|   |                                                                                                    |              |                                                       |                                              |                                                                                            |                                     |            |                                                                                                    |
| 4 | Complete the Form                                                                                                    | r CSI        | UBUYW                                                 |                                              |                                                                                            |                                     | AI •       | Search (Alt+O) 1,193.50 USD 🗮 🛇 🏴 💭                                                                                                    |
| • | Fields indicating                                                                                                    | 2            | Shopping Cart • Shopping Cart                         |                                              |                                                                                            |                                     |            | Assign Cart     Proceed To Checkour                                                                                                    |
|   |                                                                                                    | 6            | 3 Items                                               |                                              |                                                                                            |                                     |            | Summary ->                                                                                                    |
|   | items needed,                                                                                                    | 8            | *Supplier Not Known - 3 Items - 1,100.00 USI          | •                                            |                                                                                            |                                     | 🗆          | Details ~                                                                                                    |
|   | budget amount and                                                                                                    | 血            | SUPPLIER DETAILS Sonoma State University P2P (S0X     | MP-2) : 1235 Way, San Diego, California 9212 | 26 United States                                                                           |                                     |            | Jenifer Barnett                                                                                                    |
|   | , in a second second se | 45           | Contract no value                                     |                                              |                                                                                            |                                     |            | Total (1,193.50 USD) ~                                                                                                    |
|   | quantity.                                                                                                    | 35           | Rem                                                   | Ca                                           | talog No. Size/Packaging                                                                   | Unit Price Quantity                 | Ext. Price | supplier, transmig, and has charges are calculated and charged by each<br>supplier. The values shown here are for estimation purposes, budget<br>checking, and workflow approvals. |
|   |                                                                                                    | nh.          | Contract: Select pri                                  | e or contract                                |                                                                                            | 4                                   |            | Subtotal # 1,100.00<br>Sales Tax 93.50                                                                                                    |
|   |                                                                                                    |              | ound pr                                               |                                              |                                                                                            |                                     | -          | Use Tax 0.00<br>Shipping 0.00                                                                                                    |
|   |                                                                                                    |              | 1 Laptop<br>Procurement Request: IT Hardware Request  |                                              | EA                                                                                         | 500.00 Qty: 1                       | 500.00     | Handling 0.00                                                                                                    |
|   |                                                                                                    |              | ∧ ITEM DETAILS                                        |                                              |                                                                                            |                                     |            |                                                                                                    |
|   |                                                                                                    |              | Commodity Code 115002                                 | ٩                                            | Taxable                                                                                    | ~                                   |            |                                                                                                    |
|   |                                                                                                    |              |                                                       |                                              | Asset                                                                                      |                                     |            |                                                                                                    |
|   |                                                                                                    |              | IT Hardware Request                                   |                                              |                                                                                            |                                     |            |                                                                                                    |
|   |                                                                                                    |              | Contract: Select pri                                  | e or contract                                |                                                                                            |                                     |            |                                                                                                    |
|   |                                                                                                    |              | 2 Monitor<br>Procurement Request: IT Hardware Request |                                              | EA                                                                                         | 300.00 Qty: 2                       | 600.00     |                                                                                                    |
|   |                                                                                                    |              | ^ ITEM DETAILS                                        |                                              |                                                                                            |                                     |            |                                                                                                    |
|   |                                                                                                    |              | Commodity Code 115002                                 | ٩                                            | Taxable                                                                                    | $\checkmark$                        |            |                                                                                                    |
|   |                                                                                                    |              | 11 Hardware                                           |                                              | Asset                                                                                      |                                     |            |                                                                                                    |
|   |                                                                                                    | <b>a</b> , → |                                                       |                                              |                                                                                            |                                     |            | Provent No. 1000120 - Discourt D                                                                                                    |
|   |                                                                                                    |              |                                                       |                                              |                                                                                            |                                     |            | - TH and the 329 PM ;                                                                                                    |

#### Completing an IT Hardware Request Form Jenifer Barnett Last Updated: 1/22/25

| 5 | Select Proceed to | CSUBUY                                                                                                    | Search (Alt+0) 1,193.50    | uso <mark>r 🖮 🗢 P<sup>OO</sup> 💭</mark> |                   |                                                                                |                                |
|---|-------------------|----------------------------------------------------------------------------------------------------|----------------------------|-----------------------------------------|-------------------|--------------------------------------------------------------------------------|--------------------------------|
| 5 |                   | Shopping Cart * Shopping Cart                                                                                   | 👁 🖶 ···· Assign C          | art Proceed To Checkout                 |                   |                                                                                |                                |
|   |                   | 3 items                                                                                                    | Summary                    | *                                       |                   |                                                                                |                                |
|   | <u> </u>          | *Supplier Not Known - 3 Items - 1,100.00 USD                                                                    |                            |                                         | 🗆                 | Details<br>For                                                                 | Ý                              |
|   | <b>≏</b>          | <ul> <li>SUPPLIER DETAILS Sonoma State University P2P (SDXMP-2) : 1235 Way, San Diego, California 92</li> </ul> | 2126 United States         |                                         |                   | Jenifer Barnett                                                                |                                |
|   | 46                | Contract no value                                                                                               |                            |                                         |                   | Total (1,193.50 USD)<br>Stimming Mandling and Tax change are                   | v                              |
|   | <del>3</del>      | liem                                                                                                    | Catalog No. Size/Packaging | Unit Price Quar                         | intity Ext. Price | supplier. The values shown here are for e<br>checking, and workflow approvals. | stimation purposes, budget     |
|   | ade               | Contract: Select price or contract                                                                              |                            | b                                       |                   | Subtotal 🖈<br>Salles Tax<br>Use Tax                                            | 1,100.00<br>93.50<br>0.00      |
|   |                   | 1 Laptop<br>Procurement Request. IT Hardware Request                                                            | EA                         | 500.00 Qr                               | Ry: 1 500.00      | Shipping<br>Handling                                                           | 0.00                           |
|   |                   | rem Defauls     Commodity Code 115002 C                                                                         | ۲axable                    | $\checkmark$                            |                   |                                                                                | 1,193.50                       |
|   |                   | IT Hardware                                                                                                    | Asset                      |                                         |                   |                                                                                |                                |
|   |                   | IT Hardware Request Contract: Select price or contract                                                          |                            |                                         |                   |                                                                                |                                |
|   |                   | 2 Monitor<br>Procurement Request If Hardware Request                                                            | EA                         | 300.00 Qr                               | ity: 2 600.00     |                                                                                |                                |
|   |                   | TIEM DETAILS     Commodity Code 115002 C                                                                        | L Taxable                  | $\checkmark$                            |                   |                                                                                |                                |
|   | م                 | (1 Hardware                                                                                                    | Asset                      |                                         |                   |                                                                                |                                |
|   |                   |                                                                                                    |                            |                                         |                   |                                                                                | Powered by J40SAER ( Privacy P |
| μ | ==                |                                                                                                    |                            |                                         |                   |                                                                                | . CR 44 84 329 PM ,            |

| 6 | In the Requisition<br>page, complete all<br>required<br>requisition fields<br>including chartfield<br>information. | CHARTFIELD           Business Unit         Fund         DeptiD         Account         Account Override         Program           SOCMP         SOTID_SOCMP         3068_SOCMP         616002_SOCMP         no value         no value           IT Hardware Request         Contract:         no value         No         No         No                                                                                           | Values have been overridden for a rain for this line<br>Class Project<br>no value no value<br>                                                                                                    |
|---|----------------------------------------------------------------------------------------------------|----------------------------------------------------------------------------------------------------|----------------------------------------------------------------------------------------------------|
|   |                                                                                                    | 2     Monitor     EA     30       ^     ITEM DETAILS     Taxable     ✓       Commodity Code     115002 / IT Hardware     Taxable     ✓       Override Receiving Required     X     Asset     ✓       Prepayment     no value     Asset     ✓       PO Clauses     Add/View         Tax Code     RNP<br>Rohmert Park Sales Tax         ^     CMARTFIELD         Business Unit     Fund     DeptiD     Account     Account Override | 0.00 2 600.00 ···<br>Values have been overridden for values have been overridden for values have |
|   |                                                                                                    | SOCMP SOLODO 3068, SOCMP 3068, SOCMP 616002, SOCMP no value no value<br>tonoma State University CSU Operating Hund Accounts Physible TT Hardware                                                                                                    | no value no value                                                                                                    |
| 7 | If you want to<br>communicate<br>comments for the<br>IT team, that is<br>located here but<br>not required.         | Requisition • 4156564<br>Bormmay Tasar 551 FO Produce Connection Hostory                                                                                                    | Al • Seent (Ah-Q) 1,193.20 USO ♥ ♥   ♥ ♥ ♥ ♥ ♥ ♥ ♥ ♥ ♥ ♥ ♥ ♥ ₩ Augp Cerl Scient Report                                                                                                    |

| 8                 | Once completed the Requisition                 | 23<br>1<br>2<br>2<br>3  | Extremy         All -           Requisition - 4156564         Extremy           Extremy         Taxacitati PO Provine Comments Allaboration History |                                                       |                                                                                                    |                             |                                                                                                    |                                                 |                                                                                                    | •0) 1.193.50 USD ₹ ♥ № ↓<br>⊕ ① … Assign Cart Schemic Request                                                                                                    | 91<br> |
|-------------------|------------------------------------------------|-------------------------|----------------------------------------------------------------------------------------------------|-------------------------------------------------------|----------------------------------------------------------------------------------------------------|-----------------------------|----------------------------------------------------------------------------------------------------|-------------------------------------------------|----------------------------------------------------------------------------------------------------|----------------------------------------------------------------------------------------------------|--------|
| page, Assign Cart |                                                | 8                       | General Information                                                                                                    |                                                       |                                                                                                    |                             | PO Information                                                                                                    | <b>,</b>                                        | Summar                                                                                                    | / →                                                                                                    |        |
|                   | p                                              | <b>由</b><br>場<br>び<br>山 | Transaction Deta<br>Cart Name<br>Business Unit                                                                                                    | ulle<br>TEET<br>Soloma State University P2P (2004P)   | Skip To<br>Anto: - Keller Samett<br>Receiving Genome State Linkversity<br>190 Lata Costa Are<br>Sametr Pice, CAVE<br>Usade Linkver<br>Deliver To<br>Control Linkver<br>State Vision State<br>Control Linkver<br>Control Linkver |                             | Accounting Date<br>PO Type<br>Amount-Only / Blanket<br>PO<br>Multi-Year PO<br>Terma/FOB Override<br>Needed<br>Reference ID<br>Do Not Distribute | no velue<br>xo velue<br>×<br>×<br>xo velue<br>× | Total (1,<br>Shipping<br>supplier,<br>checking<br>Subtotal<br>Sales Tai<br>Use Tax<br>Shipping<br>Handling | ord  19350 000  V  Natollis, and Tax charges are calculated and charges of bradget and workshow approxis.  1,100.00  0,00  0,00  1,100.00  1,100.00  1,100.00  1,100.00  1,100.00  1,100.00  1,100.00  1,100.00  1,100.00  1,100.00  1,100.00  1,100.00  1,100.00  1,100.00  1,100.00  1,100.00  1,100.00  1,100.00  1,100.00  1,100.00  1,100.00  1,100.00  1,100.00  1,100.00  1,100.00  1,100.00  1,100.00  1,100.00  1,100.00  1,100.00  1,100.00  1,100.00  1,100.00  1,100.00  1,100.00  1,100.00  1,100.00  1,100.00  1,100.00  1,100.00  1,100.00  1,100.00  1,100.00  1,100.00  1,100.00  1,100.00  1,100.00  1,100.00  1,100.00  1,100.00  1,100.00  1,100.00  1,100.00  1,100.00  1,100.00  1,100.00  1,100.00  1,100.00  1,100.00  1,100.00  1,100.00  1,100.00  1,100.00  1,100.00  1,100.00  1,100.00  1,100.00  1,100.00  1,100.00  1,100.00  1,100.00  1,100.00  1,100.00  1,100.00  1,100.00  1,100.00  1,100.00  1,100.00  1,100.00  1,100.00  1,100.00  1,100.00  1,100.00  1,100.00  1,100.00  1,100.00  1,100.00  1,100.00  1,100.00  1,100.00  1,100.00  1,100.00  1,100.00  1,100.00  1,100.00  1,100.00  1,100.00  1,100.00  1,100.00  1,100.00  1,100.00  1,100.00  1,100.00  1,100.00  1,100.00  1,100.00  1,100.00  1,100.00  1,100.00  1,100.00  1,100.00  1,100.00  1,100.00  1,100.00  1,100.00  1,100.00  1,100.00  1,100.00  1,100.00  1,100.00  1,100.00  1,100.00  1,100.00  1,100.00  1,100.00  1,100.00  1,100.00  1,100.00  1,100.00  1,100.00  1,100.00  1,100.00  1,100.00  1,100.00  1,100.00  1,100.00  1,100.00  1,100.00  1,100.00  1,100.00  1,100.00  1,100.00  1,100.00  1,100.00  1,100.00  1,100.00  1,100.00  1,100.00  1,100.00  1,100.00  1,100.00  1,100.00  1,100.00  1,100.00  1,100.00  1,100.00  1,100.00  1,100.00  1,100.00  1,100.00  1,100.00  1,100.00  1,100.00  1,100.00  1,100.00  1,100.00  1,100.00  1,100.00  1,100.00  1,100.00  1,100.00  1,100.00  1,100.00  1,100.00  1,100.00  1,100.00  1,100.00  1,100.00  1,100.00  1,100.00  1,100.00  1,100.00  1,100.00  1,100.00  1,100.00  1,100.00  1,100.00  1,100.00  1,100.00  1,100.00  1,100.00  1,100.0 |        |
|                   |                                                |                         |                                                                                                    |                                                       | Due Date no va                                                                                                    | be                          | Values vary by line.                                                                                                    |                                                 | Next Step                                                                                                  | Wait for Validation 1                                                                                                    |        |
|                   |                                                |                         |                                                                                                    | Da                                                    | Bill To<br>Accounts Payable, Sonoma Sta<br>Sonoma State University<br>1801 East Cotati Ave<br>Rohmert Park, CA 94928<br>United States                                                                                           | te University               |                                                                                                    |                                                 | Workflow                                                                                                   | Approver (DO NOT DELETE), Workflow                                                                                                    |        |
| 9                 | Click "SEARCH<br>and search for<br>Nick Arnold | tory<br>Jnive           | ersity                                                                                                    | Assign Cart: U<br>Assign Cart To:<br>Note To Assignee | ser Sear                                                                                                    | ch<br>no value<br>or SEARCH | Amor<br>PO                                                                                                    | Assign<br>unt-Only / Blanket                    | (                                                                                                    | X<br>///.<br>Close                                                                                                    |        |

#### Completing an IT Hardware Request Form Jenifer Barnett Last Updated: 1/22/25

|               | User Search        |                                     | ×   |
|---------------|--------------------|-------------------------------------|-----|
| у             | Last Name 😗        | arnold                              |     |
|               | First Name 👩       |                                     |     |
|               | User Name 🕤        |                                     |     |
| versit        | Email 😑            |                                     |     |
|               | Business 🕠<br>Unit | Sonoma State University P2P (SOXMP) |     |
| 0110<br>EVENS | Role 😑             | ~                                   |     |
| st Ca         | Results Per Page   | 10 ~                                |     |
| value         |                    | Search Clo                          | ose |
| State         | University         |                                     |     |

#### Completing an IT Hardware Request Form Jenifer Barnett Last Updated: 1/22/25

| 10 | Click on the +<br>button on the right.                                        | User Search         X           Nere Search         Ider Name         Email         Phone         Action           Arnold, Nick         \$\$00000595         amoldin@sonoma.edu         Ider                                                                     |
|----|-------------------------------------------------------------------------------|----------------------------------------------------------------------------------------------------|
|    |                                                                               | C0.8                                                                                                    |
| 11 | You can add a<br>note if needed and<br>then click Assign.                     | Assign Cart: User Search $	imes$                                                                                                    |
|    |                                                                               | Assign Cart To: Arnold, Nick<br>or SEARCH                                                                                                    |
|    |                                                                               | Add to Profile                                                                                                    |
|    |                                                                               | Note To Assignee:                                                                                                    |
|    |                                                                               |                                                                                                    |
|    |                                                                               | rsit Assign Close                                                                                                    |
|    |                                                                               | РО                                                                                                    |
| 12 | Once the<br>Requisition has<br>been assigned to                               | Option 1- Complete the requisition and submit into the workflow on behalf of the requestor.                                                                                                    |
|    | Nick Arnold. He or<br>someone else on<br>the IT Equipment<br>Team will do one | Option 2- (For a non punchout supplier) Return the requisition to requestor with instructions, product details, supplier and attach the quote. Requestor will complete the requisition and submit it to the workflow                                             |
|    | of the following:                                                             | Option 3- (For a punchout Supplier) IT will Return or Reject the requisition; IT will start a new cart with punchout catalog and assign the shopping cart to the requester. The requestor should complete the cart and submit the requisition into the workflow. |

#### Title: Viewing your cart before completed

| 1 | To monitor your<br>assigned cart,<br>click on View<br>Carts | ☆ <sup>CSU</sup><br>〒 <b>6</b><br>・<br>・<br>・<br>・<br>・<br>・<br>・<br>・<br>・<br>・<br>・<br>・ | JBUY ₩<br>Shop • Shop<br>Organization M                                                                               | sping Home Page<br>Message<br>As you begin using the application, or<br>genronced sectors and the sectors and the                                                                                                    |                                                                             | IOMA STAT<br>NIVERSITY<br>Data University Process 6-Pg (P2P)<br>yang and the analysis and the analysis | E<br>b COURT<br>the time Preserved Harden Early of the PP<br>Preserved Harden Early Courted and the PP | P Team (Procurement/Acc | count Payable) at formation.                                        | U Seal<br>Quik<br>Yio<br>My<br>Sea<br>Rec<br>(6 ( | arch (Alt+Q)<br>Ck Links<br>w Carts<br>Requisitions<br>  | Q 0.00 | uso 🗮    | Q<br>Q   |  |
|---|-------------------------------------------------------------|--------------------------------------------------------------------------------------------|----------------------------------------------------------------------------------------------------|----------------------------------------------------------------------------------------------------|-----------------------------------------------------------------------------|----------------------------------------------------------------------------------------------------|----------------------------------------------------------------------------------------------------|-------------------------|---------------------------------------------------------------------|---------------------------------------------------|----------------------------------------------------------|--------|----------|----------|--|
| 2 | Click on the<br>Assigned Carts<br>Tab                       | ★ 月 12 0: 白 第 令 当                                                                          | BUY +<br>BUY +<br>Cart Managem<br>Draft Carts Assigned Cart<br>Sign Substitute<br>Sign Substitute<br>Cormal<br>Cormal | en en teo you't subjeter e subjeter e subjet | Looping Carl Name<br>FRG 6<br>Stopping Carl Name<br>FRG 6<br>Star Ar-S 1157 | Curl Description                                                                                       | Date Created A           94/2024           94/2024                                                     | Tetal    Total          | Created By ▲<br>0.00 USO Corris Schmidt<br>3.20 USO Janifer Barnett | AI ~ 5                                            | Search (Alt+Q) Assigned Jenifer Ba Jenifer Ba Joy Ming 4 | Q 0.1  | 00 USD 😿 | Create C |  |

#### Title: Viewing your requisition once submitted into workflow

| 1 | Once the IT<br>Equipment Team<br>submits the cart<br>into work flow you<br>can find it under<br>My Requisitions |                                                                                                    | All Seends (Ahl-C) Q 0.00 USD V V V V V |
|---|----------------------------------------------------------------------------------------------------|----------------------------------------------------------------------------------------------------|-----------------------------------------|
| 2 | The summary will                                                                                                |                                                                                                    |                                         |
|   | what step the                                                                                                   | Summary                                                                                                    | $\rightarrow$                           |
|   | requisition is in                                                                                               | Pending                                                                                                    |                                         |
|   | workflow                                                                                                    | Total (1,193.50 USD)                                                                                                    | ~                                       |
|   | worknow.                                                                                                    | Shipping, Handling, and Tax charges are calculated and cha<br>supplier. The values shown here are for estimation purpose<br>checking, and workflow approvals. | rged by each<br>s, budget               |
|   |                                                                                                    | Subtotal                                                                                                    | 1,100.00                                |
|   |                                                                                                    | Sales Tax                                                                                                    | 93.50                                   |
|   |                                                                                                    | Use Tax                                                                                                    | 0.00                                    |
|   |                                                                                                    | Shipping                                                                                                    | 0.00                                    |
|   |                                                                                                    | Handling                                                                                                    | 0.00                                    |
|   |                                                                                                    |                                                                                                    | 1,193.50                                |
|   |                                                                                                    | What's next?                                                                                                    | ~                                       |
|   |                                                                                                    | Workflow                                                                                                    |                                         |
|   |                                                                                                    | Submitted<br>11/27/2024 4:21 PM<br>Submitted · 11/27/2024 4:21 PM · Jenifer Barnett<br>Start - Parallel Steps<br>Requisition Validation 1                     |                                         |
|   |                                                                                                    | Completed                                                                                                    |                                         |
|   |                                                                                                    | Wait for Validation 1<br>Approved                                                                                                    |                                         |
|   |                                                                                                    | End - Parallel Steps                                                                                                    |                                         |
|   |                                                                                                    | Initial Review     Pending · Unassigned                                                                                                    |                                         |

Completing an IT Hardware Request Form Jenifer Barnett

Last Updated: 1/22/25